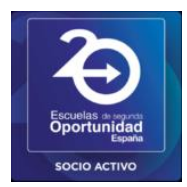

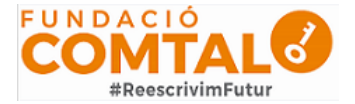

Todas las opciones de esta herramienta están asociadas a una cuenta de Google, de manera que tanto el profesor como los estudiantes deberán tener su Gmail, y su cuenta de Google actuará como su identificador.

#### Cómo crear una clase con Google Classroom

Para acceder a Google Classroom, tan sólo tenemos que acceder mediante el cuadro de aplicaciones Google situado a la izquierda de nuestro icono de usuario y mediante la barra de desplazamiento o la rueda del ratón, bajar hasta localizar el icono del aplicativo

| Sobre Google Tienda                                                                         | Cuadro aplicaciones go               | Dogle Gmail Imágenes                 |
|---------------------------------------------------------------------------------------------|--------------------------------------|--------------------------------------|
|                                                                                             | Google                               | Libros Blogger Hangouts              |
| ( a                                                                                         | Buscar con Google Voy a tener suerte | Google Ke Jamboard Classroom         |
|                                                                                             |                                      | Más de Google                        |
| España<br>D. Haidad Emeran Aunciona la Búsqueda<br>https://classroom.google.com/?authuser=0 |                                      | Privacidad Condiciones Configuración |
| PROPOSTA D'HORxlsx                                                                          |                                      | Mostrar todo 🗙                       |

o mediante la URL <u>classroom.google.com</u>, con nuestro correo electrónico, ya sea nuestra cuenta personal o uno que hayamos creado específicamente para las clases si no queremos desvelar el nuestro. A partir de ahí, ya estaremos dentro.

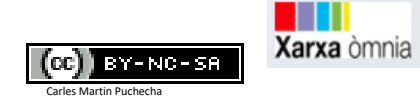

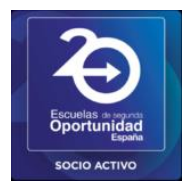

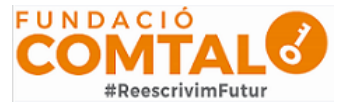

| ■ Google Classroom |                                                                                                    | + 🏼 🕄                                   |
|--------------------|----------------------------------------------------------------------------------------------------|-----------------------------------------|
|                    |                                                                                                    | Crea tu primero clase o apuntate a ella |
|                    |                                                                                                    |                                         |
|                    | Goode Classroom                                                                                                    |                                         |
|                    | Classroom permite a alumnos y profesores ahorrar tiempo, comunicarse y<br>organizarse. Más información              |                                         |
|                    |                                                                                                    |                                         |
|                    | CONTINUAR                                                                                                    |                                         |
|                    | Al unite al programa, aceptas compartir tu información de contacto con las personas<br>de tu clase. Más información |                                         |
|                    |                                                                                                    |                                         |
| 0                  |                                                                                                    |                                         |

En la parte superior derecha nos sale un icono de "+", en el cual podremos **apuntarnos** a una clase si somos un alumno, o **crear** una clase si somos un profesor.

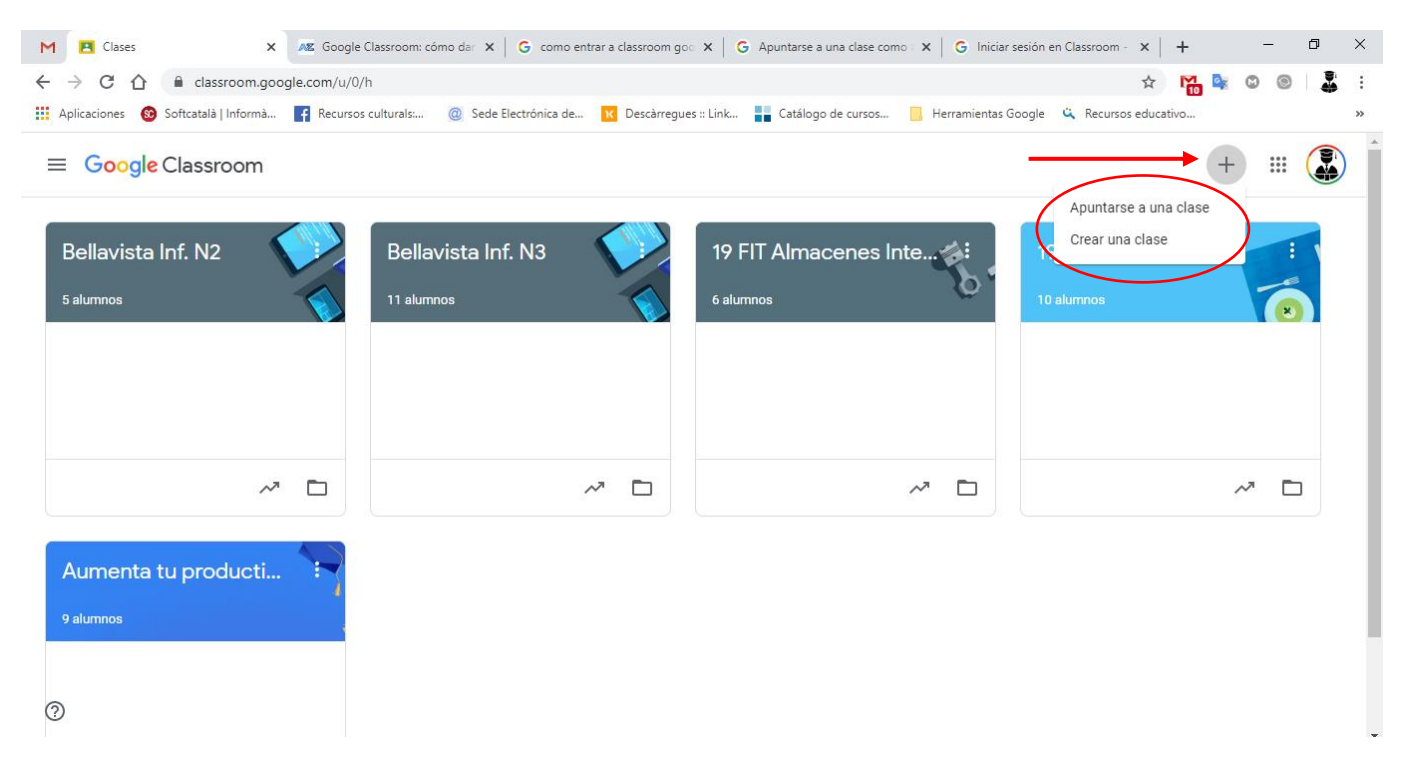

En nuestro caso pulsaremos en crear una clase, leeremos y aceptaremos las condiciones de uso.

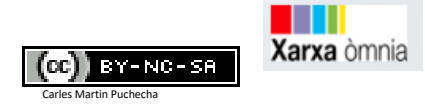

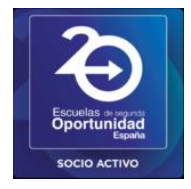

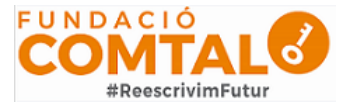

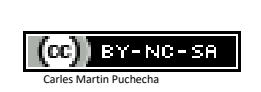

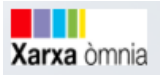

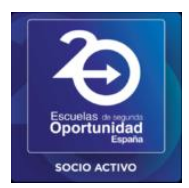

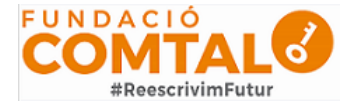

Para crear una clase, podemos crear un nombre de clase, sección, materia, y aula. Gracias a ello, los estudiantes pueden identificar cómodamente las asignaturas y las clases.

| ≡ Google Classroom |                                                                                                    | + ::: 😱 |
|--------------------|----------------------------------------------------------------------------------------------------|---------|
| Bellavista Inf. N2 | Crear una clase       19 FIT Monis         Nombre de la clase (obligatorio)       10 alumnos         Prueba Creación Clase       0         Sección       10         Materia       10         Aula       10 | ~       |
| 9 alumnos          | Cancelar Crear                                                                                                    |         |
| Ø                  |                                                                                                    |         |

Tras rellenar, pulsaremos crear y esperaremos a que finalice el proceso de creación. A partir de ahí, ya tendremos nuestra clase creada, con el Código de la clase que tendremos que dar a los alumnos para que entren.

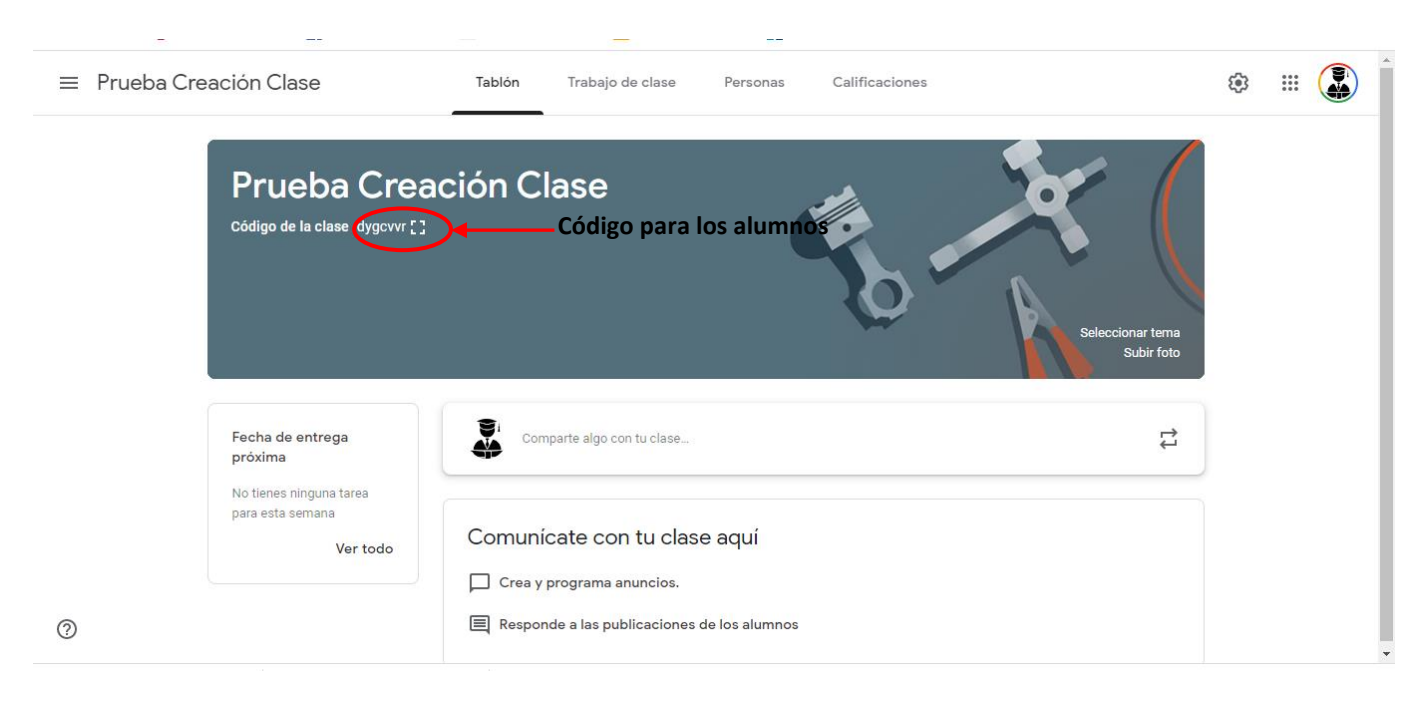

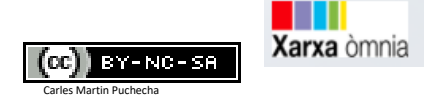

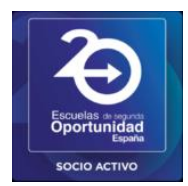

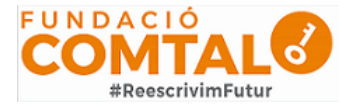

Tras crear tu nueva clase, podrás entrar en ella. Cuando lo hagas, lo primero que harás será **acceder al tablón principal con el resumen** de toda tu clase. Arriba del todo puedes ver que hay varias pestañas con secciones en las que tienes que entrar. Pero en el tablón ya tendrás acceso directo a crear y programar anuncios, escribir publicaciones normales o responder a las de los alumnos.

Una vez dentro podemos personalizar la imagen del curso, seleccionaremos uno de los temas propuestos o también tenemos la posibilidad de subir una imagen propia.

| ≡ Prueba | a Creación Clase                                        | Tablón Trabajo de clase Personas Calificaciones | ۵ 🏼 🎝                      |
|----------|---------------------------------------------------------|-------------------------------------------------|----------------------------|
|          | Prueba Crea                                             | ción Clase                                      | ccionar tema<br>Subir foto |
|          | Fecha de entrega<br>próxima                             | Comparte algo con tu clase                      | t1                         |
|          | No tienes ninguna tarea<br>para esta semana<br>Ver todo | Comunicate con tu clase aquí                    |                            |
| 0        |                                                         | Responde a las publicaciones de los alumnos     |                            |

#### Configurar una clase

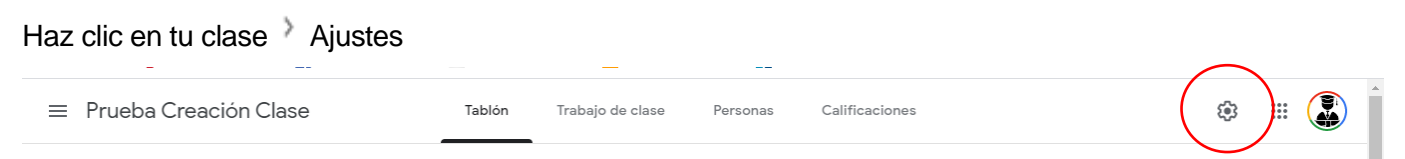

Nos apareceran tres secciones de configuración: detalles de la clase, general y clasificaciones.

Detalles de la clase: Donde podremos modificar o cumplimentar los datos de información de la clase.

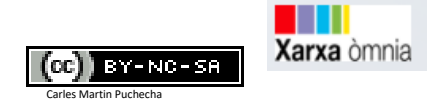

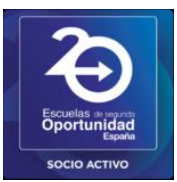

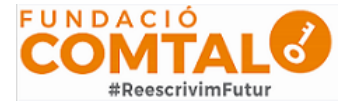

| De         | Detalles de la clase                                                             |  |  |
|------------|----------------------------------------------------------------------------------|--|--|
| Nor<br>Pru | mbre de la clase (obligatorio)<br>ueba Creación Clase                            |  |  |
| Des<br>En  | scripción de la clase<br>esta aula encontrareis todas las materias que trabajáis |  |  |
| Se         | cción                                                                            |  |  |
| Au         | la                                                                               |  |  |
| Ma         | ateria                                                                           |  |  |

General: Donde podremos configurar que podraan hacer los alumnos en el tablon

| General                                                                                  |                                            |
|------------------------------------------------------------------------------------------|--------------------------------------------|
| Código de la clase                                                                       | dygcvvr 👻                                  |
| Tablón                                                                                   | Los alumnos pueden publicar y comentar 🔹 👻 |
| Trabajo de clase en el tablón de anuncios                                                | Mostrar notificaciones contraídas 🛛 👻      |
| Mostrar elementos eliminados<br>Solo los profesores pueden ver los elementos eliminados. |                                            |

Calificaciones: Podemos escoger un sistema de puntuación para los trabajos a presentar.

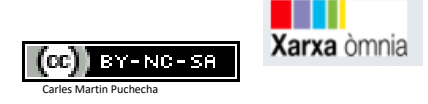

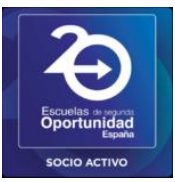

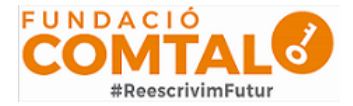

| Calificaciones                                                                           |                              |
|------------------------------------------------------------------------------------------|------------------------------|
| Cálculo de calificación                                                                  |                              |
| Cálculo de calificaciones generales<br>Elige un sistema de calificación. Más información | Sin calificación general 🛛 👻 |
| Mostrar calificación general a los alumnos                                               |                              |
| Categorías de calificación<br>Añadir categoría de calificación                           |                              |

#### **Configurar** las calificaciones

Si vas a usar un sistema de calificación, puedes elegir entre Puntuación total o Ponderada por categoría. En ambos casos las calificaciones se calculan automáticamente y puedes activar la opción que permite mostrar la calificación general a los alumnos.

Si no quieres usar un sistema de calificación, puedes elegir la opción Sin calificación general. Las calificaciones no se calcularán y los alumnos no podrán ver su calificación general.

También puedes organizar el trabajo de clase en diferentes categorías de calificación, como Redacciones, Deberes y Exámenes. Por ejemplo, si tu clase tiene cuatro tareas de redacción, puedes organizarlas dentro de la categoría Redacciones.

# Solo se pueden añadir sistemas de calificación y crear categorías de calificación en la versión web de Classroom.

#### Acerca de los sistemas de calificación

Si quieres que las calificaciones se calculen automáticamente y que los alumnos vean su calificación general, puedes elegir entre las opciones Puntuación total o Ponderada por categoría.

#### Puntuación total

La calificación general se calculará automáticamente dividiendo la puntuación total que consiga un alumno entre la puntuación máxima que se puede obtener en una clase y convirtiendo el resultado en un valor porcentual. Puedes crear categorías de calificación y definir los puntos del trabajo de clase en cada categoría. Por ejemplo:

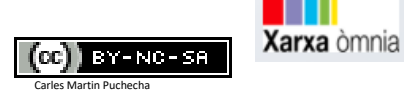

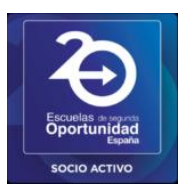

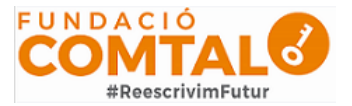

Categoría Redacción Categoría Examen Puntuación del alumno/puntuación máxima Calificación generalRedacción 1: 90/100Examen 1: 95/100185/20092,5 %

En esta tabla se indica que un alumno obtuvo 90 puntos sobre 100 en una redacción y 95 puntos sobre 100 en un examen. El alumno consiguió un total de 185 puntos de los 200 que se pueden obtener como máximo en la clase. Al dividir los valores y multiplicar el resultado por 100, se obtiene una calificación general del 92,5 %.

#### Ponderada por categoría

Puedes asignar parámetros de ponderación (porcentajes) a las diferentes categorías de calificación para que se calcule automáticamente la calificación general. Estos son los pasos que sigue este sistema para calcular la calificación:

- 1. Busca la media de un alumno en cada categoría dada.
- 2. Multiplica la media de cada categoría por su parámetro de ponderación (una cifra con decimales). Los resultados son las puntuaciones de dichas categorías.
- 3. Suma las puntuaciones de todas las categorías para calcular una calificación general sobre el 100 %.

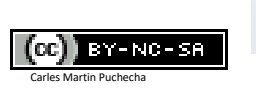

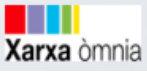

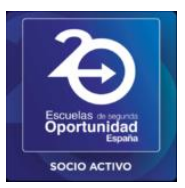

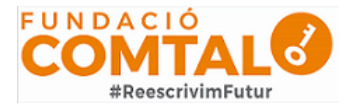

| Categoría Redacción: 50 % de la<br>calificación                         | Categoría Examen: 50 % de la<br>calificación                             | Calificación general sobre el<br>100 %      |
|-------------------------------------------------------------------------|--------------------------------------------------------------------------|---------------------------------------------|
| Redacción 1: 70/100                                                     | Examen 1: 90/100                                                         |                                             |
| Redacción 2: 80/100                                                     | Examen 2: 100/100                                                        |                                             |
| <ul> <li>(70 + 80) ÷ 2 = 75 (media)</li> <li>75 x 0,5 = 37,5</li> </ul> | <ul> <li>(90 + 100) ÷ 2 = 95 (media)</li> <li>95 x 0,5 = 47,5</li> </ul> |                                             |
| Puntuación por categoría = 37,5 %                                       | Puntuación por categoría = 47,5 %                                        | Calificación general:<br>37,5 + 47,5 = 85 % |

En la tabla se muestra la calificación ponderada por categoría. En la categoría Redacción, el alumno tenía una media de 75. Al multiplicarla por el parámetro de ponderación de la categoría (0,5), se obtiene un 37,5 % en la categoría Redacción. En la categoría Examen, el alumno obtuvo una media de 95. Al multiplicarla por el parámetro de ponderación de la categoría (0,5), se obtiene un 47,5 % en la categoría Examens. Después de sumar las puntuaciones de las dos categorías (37,5 + 47,5), el alumno obtiene una calificación general del 85 %.

#### Configurar un sistema de calificación

Después de seleccionar un sistema de calificación, puedes añadir categorías de calificación. Son obligatorias en el caso de la opción Ponderada por categoría, pero también se pueden utilizar con las opciones Puntuación total o Sin calificación general.

Seleccionar un sistema de calificación

Solo puedes elegir sistemas de calificación en la versión web de Classroom.

1. Haz clic en tu clase > Ajustes

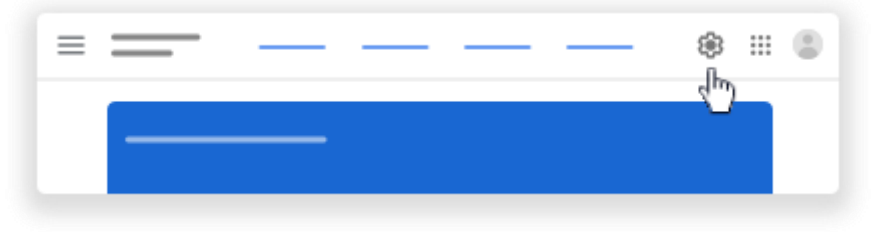

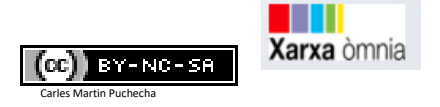

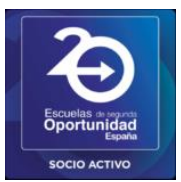

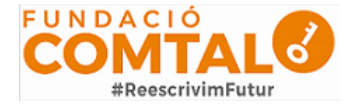

- 2. Elige una de las opciones que aparecen junto a Cálculo de calificaciones generales:
  - Sin calificación general: no se calculan las calificaciones de los alumnos, y no podrán ver su calificación general.
  - **Puntuación total:** se divide la puntuación total obtenida entre la puntuación total máxima que se puede obtener. Puedes activar la opción que permite mostrar la calificación general a los alumnos.
  - Ponderada por categoría: suma las puntuaciones obtenidas en diferentes categorías. Puedes activar la opción que permite mostrar la calificación general a los alumnos.

| Calificaciones                                                                           |                          |
|------------------------------------------------------------------------------------------|--------------------------|
| Cálculo de calificación                                                                  |                          |
| Cálculo de calificaciones generales<br>Elige un sistema de calificación. Más información | Sin calificación general |
| Mostrar calificación general a los alumnos                                               | Puntuación total         |
| Categorías de calificación<br>Añadir categoría de calificación                           | Ponderada por categoría  |

**3.** (Opcional) Para que los alumnos puedan ver la calificación general en su página de perfil, haz clic en Mostrar.

Nota: Esta opción no está disponible si el cálculo de calificaciones está definido como Sin calificación general.

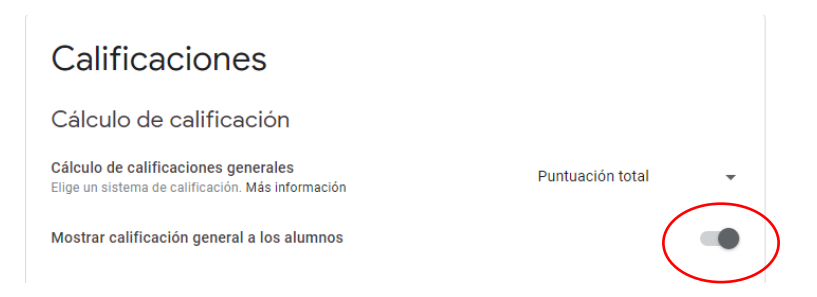

4. Haz clic en Guardar, situado en la esquina superior derecha.

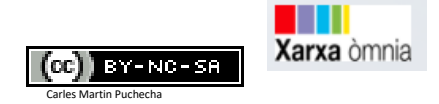

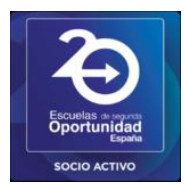

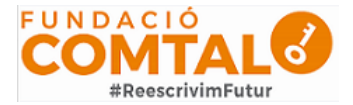

#### Crear categorías de calificación para las opciones sin calificación general o puntuación

Para estas opciones, se asignan puntos predeterminados a las categorías de calificación que crees.

Nota: Solo se pueden crear categorías de calificación en la versión web de Classroom.

1. Haz clic en tu clase > Ajustes

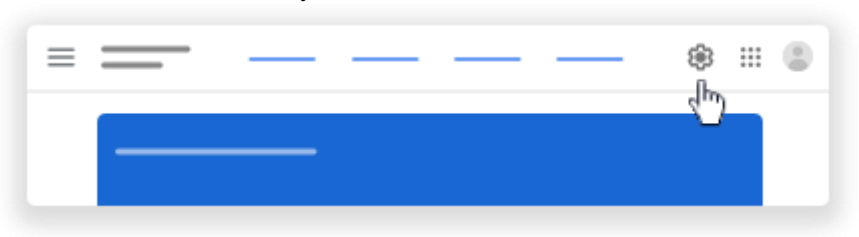

2. Junto a Cálculo de calificaciones generales, selecciona Sin calificación general o Puntuación total en el menú.

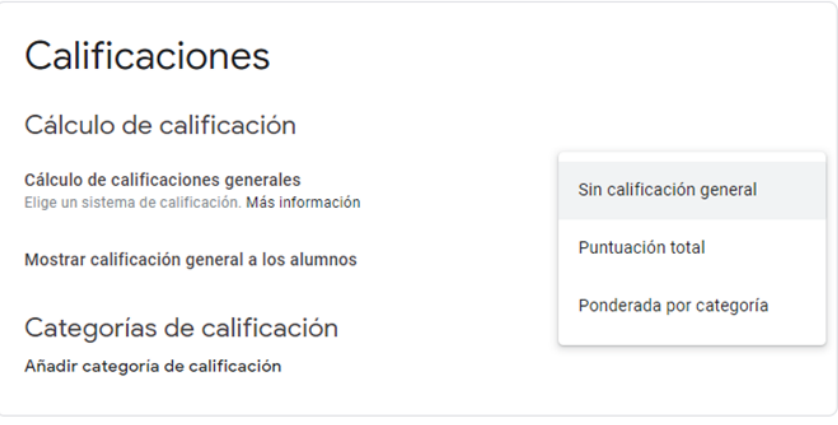

- 3. En Categorías de calificación, haz clic en Añadir categoría de calificación.
- 4. Introduce una categoría de calificación.
- 5. Introduce un número entero en Puntos predeterminados.

| Categoría de calificación | Puntos<br>predeterminados |          |
|---------------------------|---------------------------|----------|
| Prueba                    | 100                       | $\times$ |

6. (Opcional) Repite los pasos del 4 a 6 para añadir otra categoría de calificación.

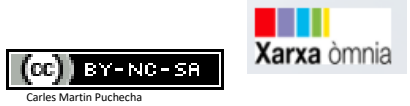

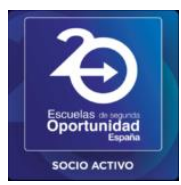

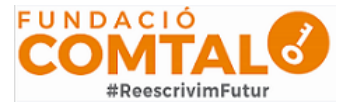

7. En la esquina superior derecha, haz clic en Guardar.

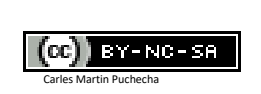

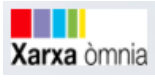

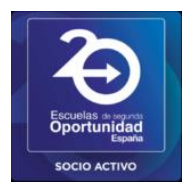

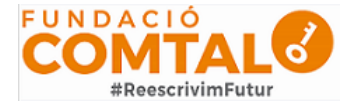

#### Crear categorías de calificación para la opción Ponderada por categoría

Para esta opción, se asignan porcentajes a las categorías creadas.

#### Nota: Solo se pueden crear categorías de calificación en la versión web de Classroom.

1. Haz clic en tu clase > Ajustes

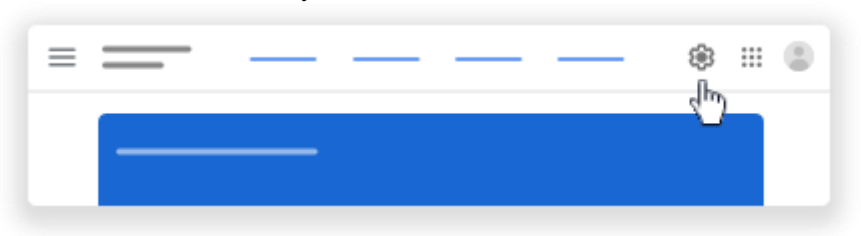

2. Junto a Cálculo de calificaciones generales, selecciona la opción **Ponderada por categoría** en el menú.

| Calificaciones                                                                           |                          |
|------------------------------------------------------------------------------------------|--------------------------|
| Cálculo de calificación                                                                  |                          |
| Cálculo de calificaciones generales<br>Elige un sistema de calificación. Más información | Sin calificación general |
| Mostrar calificación general a los alumnos                                               | Puntuación total         |
| Categorías de calificación<br>Añadir categoría de calificación                           | Ponderada por categoría  |

- 3. En Categorías de calificación, haz clic en Añadir categoría de calificación.
- 4. Introduce una categoría de calificación.
- 5. Introduce un número entero en Porcentaje.

Categorías de calificación

| Rest                                                | to 50 %    |  |
|-----------------------------------------------------|------------|--|
| Prueba                                              | 50 % ×     |  |
| Categoría de calificación                           | Porcentaje |  |
| Las categorías de calificación deben sumar el 100 % |            |  |

Añadir categoría de calificación

- 6. (Opcional) Repite los pasos del 4 a 6 para añadir otra categoría de calificación.
- En la esquina superior derecha, haz clic en Guardar. Nota: Para poder guardar tus ajustes, el porcentaje de las categorías debe sumar un total del 100 %.

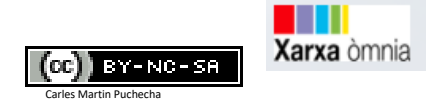

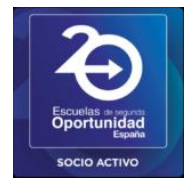

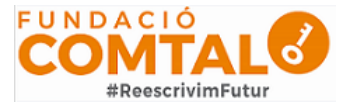

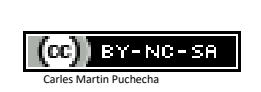

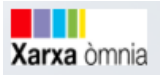

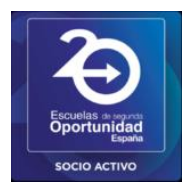

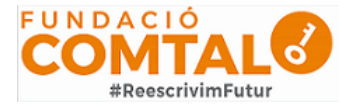

#### Eliminar una categoría de calificación

Puedes eliminar categorías de calificación; si lo haces:

- Se elimina la categoría de calificación del trabajo de clase correspondiente.
- No se elimina el trabajo de clase en sí.
- **1.** Haz clic en tu clase > Ajustes

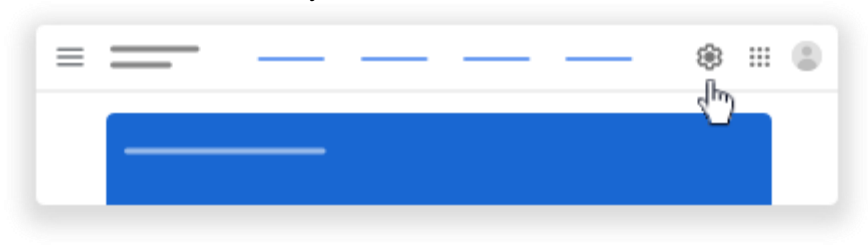

- 2. Haz clic en Eliminar  $\times$  junto a la categoría de calificación que quieras eliminar.
- 3. En la opción de calificación Ponderada por categoría, ajusta el resto de las categorías o añade una nueva para que el porcentaje total sea 100 %.
- 4. Arriba, haz clic en Guardar.

#### Pestañas/Secciones de la apantalla principal de la clase.

En la parte superior de nuestra imagen de clase encontramos 4 secciones: *tablón, trabajo de clase, personas* y *clasificaciones.* 

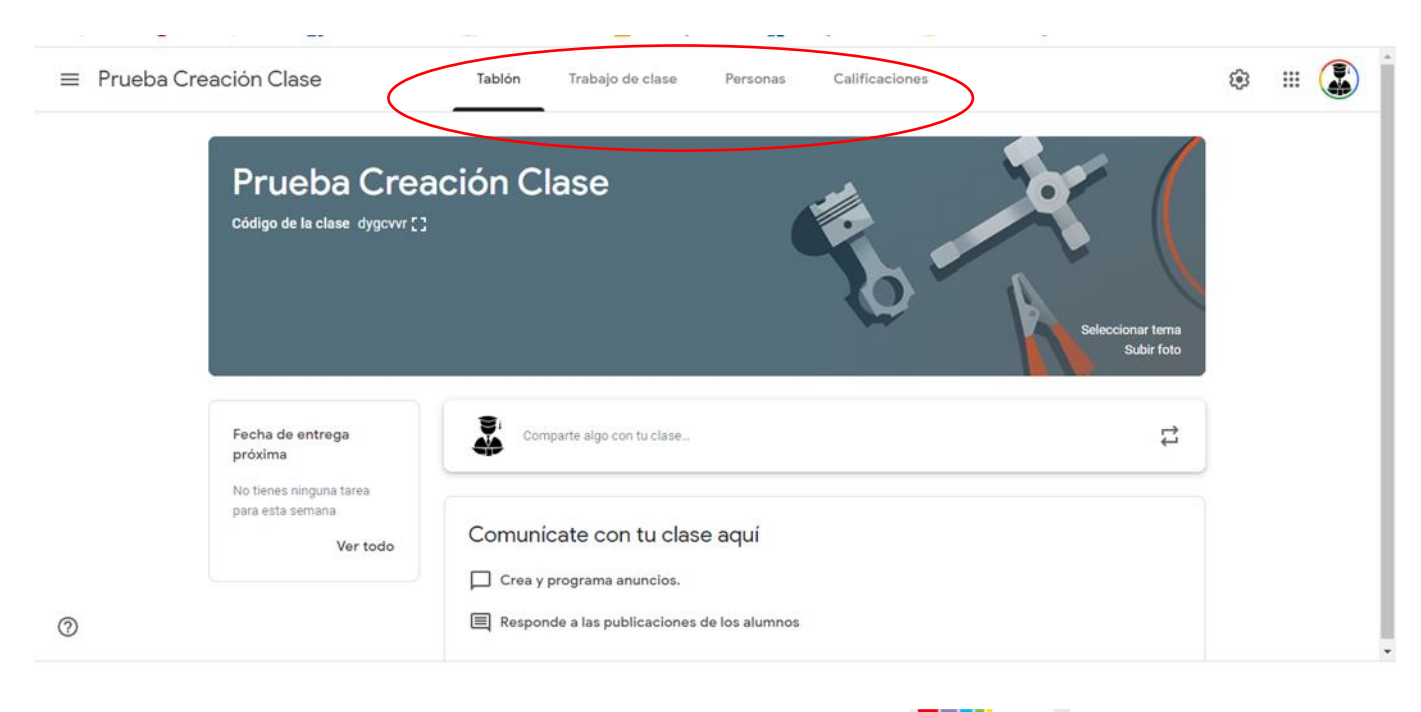

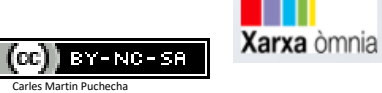

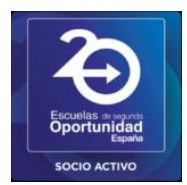

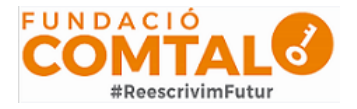

**Tablón:** Como ya hemos visto anteriormente, lo primero que harás será acceder al tablón principal con el resumen de toda tu clase. Arriba del todo puedes ver que hay varias pestañas con secciones en las que tienes que entrar. Pero en el tablón ya tendrás acceso directo a crear y programar anuncios, escribir publicaciones normales o responder a las de los alumnos.

Si entras en la pestaña de *Trabajo de clase*, será donde veas todas las tareas que hayas creado. Aquí, puedes pulsar en el botón *Crear* para empezar a crear contenido para tu aula, que pueden ser tareas o preguntas, subir material u organizar todo el trabajo en módulos o unidades a través de la opción de *Temas*.

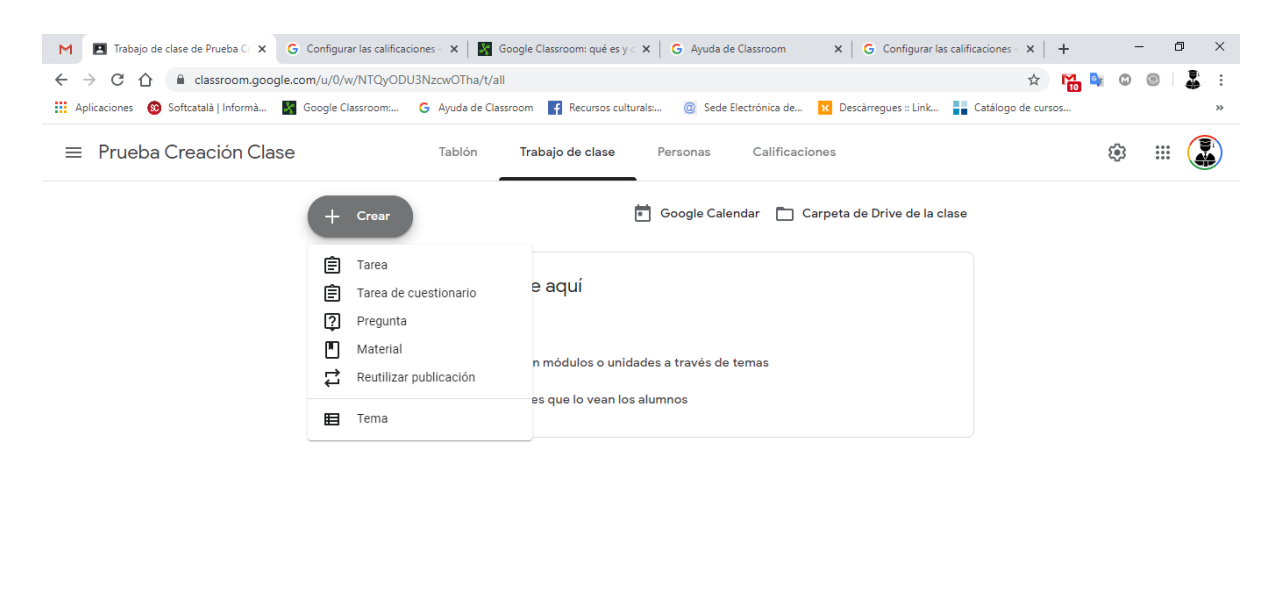

?

Si eliges la opción de crear tareas, entrarás en la ficha de creación donde puedes poner un título y descripción. Más abajo podrás adjuntar archivos de tu PC, y crear diferentes tipos de documentos ofimáticos con las herramientas de Google. A la derecha puedes especificar las fechas de entrega, el tema al que pertenece los puntos que se obtienen y subir una guía de evaluación. Aquí eres tú quien debe tomarse su tiempo para familiarizarse con el proceso y configurar las tareas.

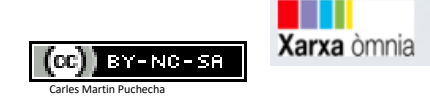

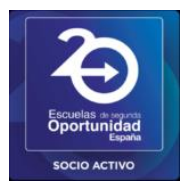

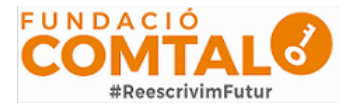

| × | Tarea                    |                           | Cro                     | ar taree  |
|---|--------------------------|---------------------------|-------------------------|-----------|
| Ø | Título                   |                           | Para                    |           |
|   | _                        |                           | . Xataka Baric., * Todo | is los al |
| Ŧ | Instrucciones (opcional) |                           | Puntos                  |           |
|   |                          |                           | 100 *                   |           |
|   | -                        |                           | Fecha de entrega        |           |
|   | § Añedir                 | + Crear                   | Sin fecha de entrega    |           |
|   |                          | Documentos Presentaciones | Tema                    |           |
|   |                          | Hojas de cálculo          | Ningún tema             | *         |
|   |                          | Dibujos                   | Gula de evaluación      |           |
| Ø |                          | Formularios               | + Quie GravahabbaKA     | BASICS    |

**En cambio, si eliges la opción de subir material**, podrás adjuntar archivos desde un enlace, desde tu ordenador, desde Google Drive o subir vídeos de YouTube. Este es material didáctico que tus alumnos podrán utilizar para estudiar, y a la derecha puedes especificar si pueden verlo todos los alumnos o sólo algunos, y especificar el tema.

| × | Material                       | Public      | cor ·  |
|---|--------------------------------|-------------|--------|
| Ð | Titulo                         | Para        |        |
| = | Descripción (opcional)         | Tema        | s al • |
|   |                                | Ningún tema | *      |
|   | 8 Añadir + Crear               |             |        |
|   | ▲ Google Drive                 |             |        |
|   | Enlace     Archivo     YouTube |             |        |
| 0 |                                | 🚖 XATAKA BA | SICS . |

Si entras en la pestaña de *Personas* podrás añadir nuevos alumnos y profesores a tu clase invitándoles a través de sus correos de Gmail, que enlazan a sus cuentas de Google. En esta lista también puedes gestionar alumnos silenciándolos o enviándoles correos.

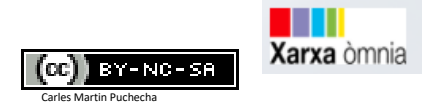

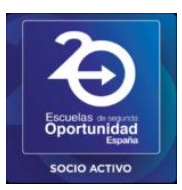

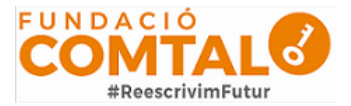

| = | Xetaka Basics<br>Tecnologie | Tablon           | Trabajo de clase | Personas | Calificaciones             |                | ۲   | Ш   | 0  |  |
|---|-----------------------------|------------------|------------------|----------|----------------------------|----------------|-----|-----|----|--|
|   |                             | Profesores       |                  |          |                            | 2*             |     |     |    |  |
|   |                             | Vubal            |                  |          |                            |                |     |     |    |  |
|   |                             | Alumnos          |                  |          |                            | <u>&amp;</u> * |     |     |    |  |
|   |                             | Acciones +       |                  |          |                            | Ąž             |     |     |    |  |
|   |                             | 🗋 📳 Sefor Prueba |                  |          |                            |                |     |     |    |  |
|   |                             |                  |                  |          | Enviar un correo a un alum | *              |     |     |    |  |
| 0 |                             |                  |                  |          |                            | XATAK          | ABA | SIC | s. |  |

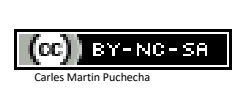

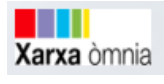

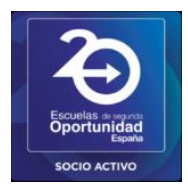

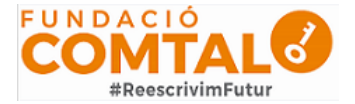

Por último, si entras en Calificaciones verás las notas de cada alumno dependiendo de cómo hayas ido calificando sus tareas.

| Tablón Trabajo de clase Personas Calificaciones |                         |                         |                            |                             |                     |  |
|-------------------------------------------------|-------------------------|-------------------------|----------------------------|-----------------------------|---------------------|--|
|                                                 | Ordenar por apellidos 👻 | Calificación<br>general | Sin fecha<br>¿Que es<br>un | Mañana<br>Como te<br>Ilamas | Sin fecha<br>prueba |  |
|                                                 |                         |                         | TIC<br>de 100              | TIC<br>de 100               | TIC<br>de 100       |  |
|                                                 | Media de la clase       | 90 %                    | 100                        | 100                         | 70                  |  |
|                                                 | Carlos Martin           | 90 %                    | 100                        | 100                         | 70                  |  |

Este manual es un pequeño tutorial general de cómo funciona Google Cassroom, la mayor parte de la información ha estado extraída de la ayuda de Google (pulsad <u>aquí</u>, por si queréis profundizar más, es una herramienta muy potente que combinada con hojas de cálculo de Google, más ciertos complementos como el <u>Flubaroo</u> o <u>Corubrics</u>, se convierte en un proceso de corrección y evaluación.)

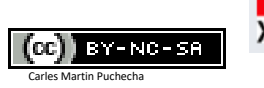

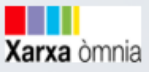